## Accessing the Veteran Course Certification E-Form

- 1. Navigate to <u>myPSU</u>
- 2. Login using your ODIN username and password

| PORTLAND STATE UNIVERSITY<br>Single Sign-On                                                                                                    | <b>2</b> Odin Username or Email                                        |  |
|----------------------------------------------------------------------------------------------------|------------------------------------------------------------------------|--|
| The PSU Single Sign-On (SSO) system<br>enables you to use your <u>Odin</u><br><u>username</u> or email address and<br>password to access multiple<br>university resources. | <ul> <li>Password</li> <li>Don't remember me on other sites</li> </ul> |  |
| New employees: Have an activation code? <u>Activate your Odin account →</u>                                                                                                | Sign In Forgot your password?                                          |  |

3. Select "Certify Classes for Veteran Benefits" in the Classes section of the Academics page.

| မှာ my <b>PSU</b> | Classes                                                                                                    |                                                                          |
|-------------------|----------------------------------------------------------------------------------------------------|--------------------------------------------------------------------------|
|                   | Registration Hub                                                                                           | Certify Classes for Veteran Benefits                                     |
| Dashboard         | Review class listings, plan your schedule, and register for classes.                                       | Submit each term to be certified for federal veteran<br>benefits.        |
| Academics         | Find My Class Materials                                                                                    | Math and Statistics Placement                                            |
| Finances          | Get a list of required textbooks and materials for your classes.                                           | Evaluate your math skills to help you choose appropriate classes.        |
| Community         |                                                                                                    | Second Learning Discourses                                               |
| Resources         | Access enrollment verification for insurance, housing, or services requiring official proof of enrollment. | Evaluate your language skills to help you choose<br>appropriate classes. |

- 4. Select "Veteran Course Certification E-Form"
- 5. Confirm all student information, enter the CRNs for all courses, and submit!